# <section-header>

# Online inschrijven voor het schooljaar 2020-2021

www.mijnacademie.be/ahbeeld

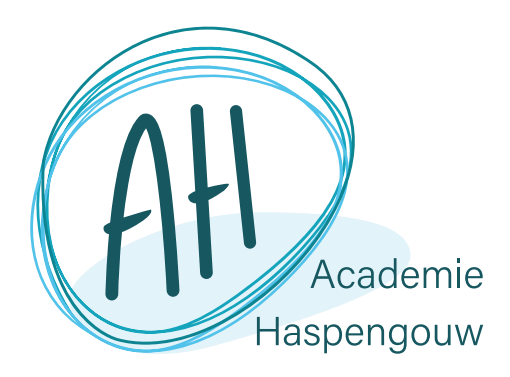

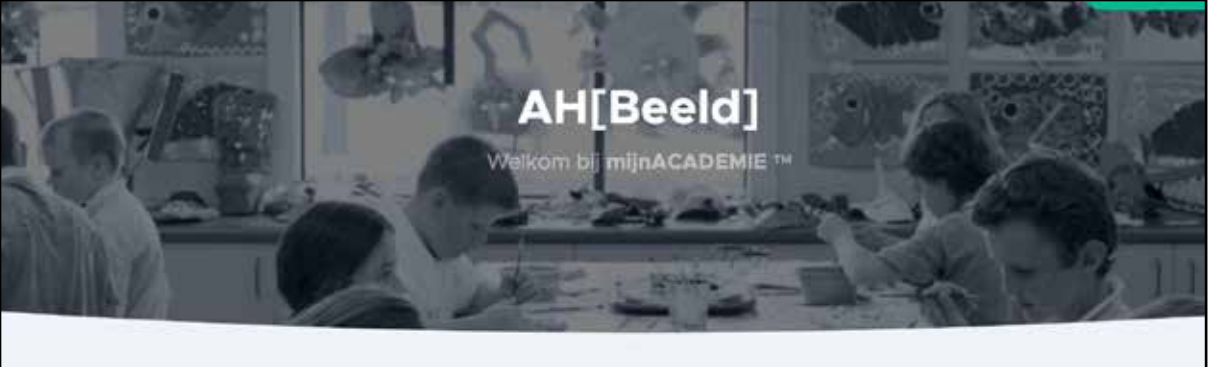

### Welkom bij AH[Beeld]!

Via deze website kun je je inschrijven in de academie. Je hebt hiervoor een account nodig.

Klik hier om jouw account nu te maken.

Heb je al een account? Dan kun je je meteen aanmelden.

|             | Registre<br>Nieuw account aar  | ren              |
|-------------|--------------------------------|------------------|
| -           | Registreren m                  | net              |
| Voornaam    | Familie                        | enaam            |
| E-mailadres |                                |                  |
| Wachtwoord  | d Herhad                       | al wachtwoord :  |
| Ik acce     | pteer de algemene voorwaarden. | Account aanmaken |
|             | Heb je al een account? Au      | anmeldent        |

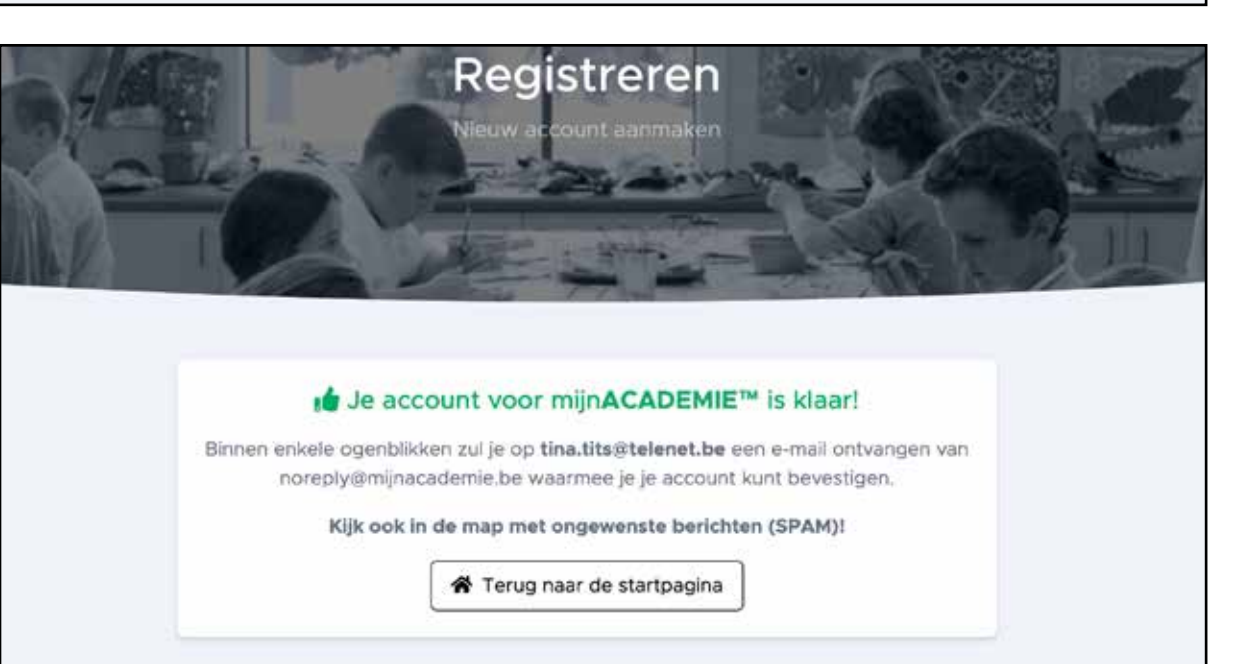

### Stap 1

Ga naar www.mijnacademie.be/ ahbeeld

of zoek "ahbeeld" op www.mijnacademie.be

### Stap 2

**A.** Indien nog geen account: Registreer je en vul de gevraagde gegevens in.

**B.** Indien je beschikt over een account: log in en ga verder naar stap 4.

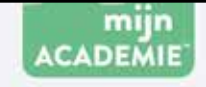

### Hallo Tina!

Je hebt een account gemaakt op mijnACADEMIE.be. Hiermee kun je jezelf of je kinderen online inschrijven voor de cursussen in de academie.

Om verder te kunnen is het noodzakelijk dat je je e-mailadres bevestigt.

Klik hier om je e-mailadres te bevestigen

Mocht je vragen hebben, neem dan contact op met de administratie van de academie. We proberen je zo snel mogelijk te helpen.

Alvast bedankt!

P.S. Schrijf je in meer dan één academie in via mijnACADEMIE.be? Je hoeft dan geen verschillende accounts te maken: je account is geldig voor alle academies.

Heb je problemen met bovenstaande knop om je e-mailadnes te bovestigen, kopieer en plak dan onderstaande URs, in je browsen:

https://www.mijnacademie.be/accountbe/estigen/7151/dt5fc133ea3761eac1ee12499effc35UdE58vnL005ingtai/CbyaRxt05OelH9k8dQyiLdcrhwsccbx0QJg0SAHiwjYWVZ

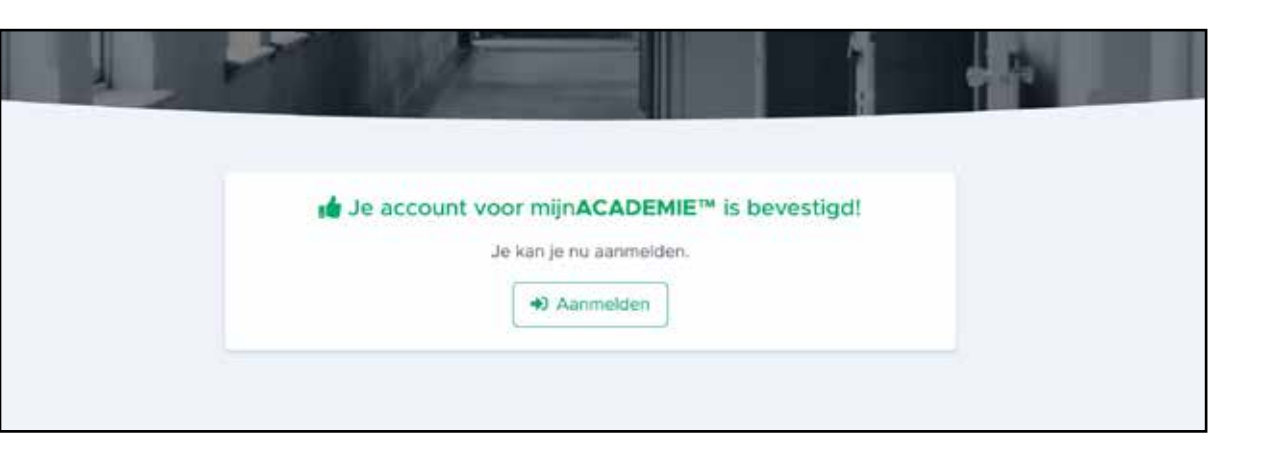

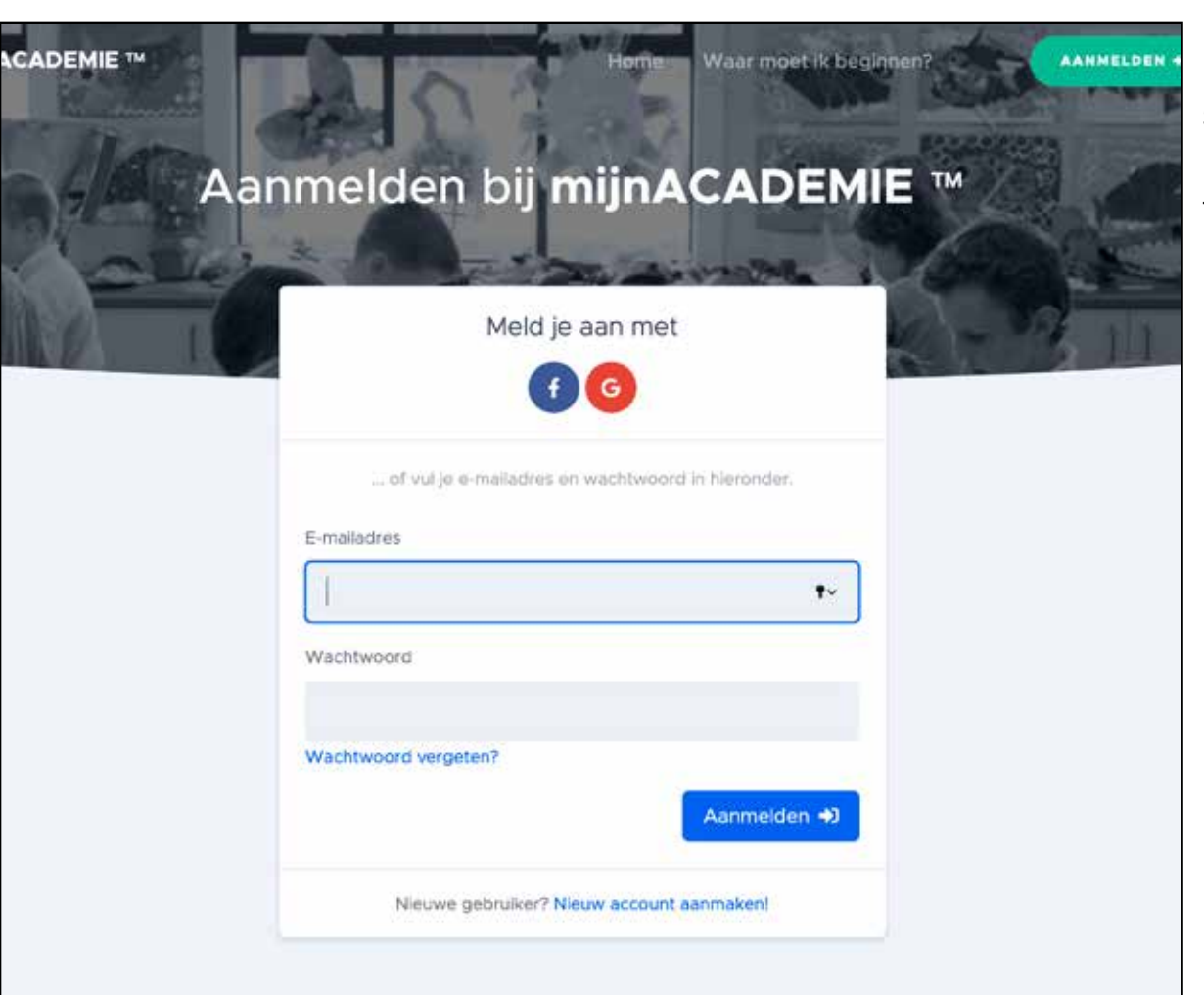

### Stap 3

Je ontvangt een email. Klik op de link in het mailbericht.

### Stap 4

Je kan je nu aanmelden.

### Algemene voorwaarden (AH[Beeld])

Dit is de versie van zondag 10 mei 2020.

### 1. Definities

| "Gebruiksvoorwaarden" | deze gebruiksvoorwaarden die van toepassing zijn op elk gebruik van mijnACADEMIE door u en<br>In relatie met ons; |
|-----------------------|----------------------------------------------------------------------------------------------------|
| "mijnACADEMIE"        | de website mijnacademie.be en bijhorende pagina's;                                                                |
| "Overeenkomst"        | ledere overeenkomst waarbij u zich inschrijft via mijnACADEMIE bij ons;                                           |
| "U, Uw"               | persoon, zijnde een natuurlijke persoon, die gebruik maakt van mijnACADEMIE;                                      |
| "Wij, We, Ons"        | de Academie zoals vermeld in artikel twee van deze;                                                               |
| "Partijen"            | U of/en Wij;                                                                                                    |

### 2. Onze identificatie

|                                   | lk ben akkoord met deze |
|-----------------------------------|-------------------------|
| Gorsemweg 55<br>3800 Sint-Truiden |                         |
| AH[Beeld]                         |                         |
| Wie zijn wij:                     |                         |
|                                   |                         |

| mijnACADEMIE **                       |                                                                                                    |
|---------------------------------------|----------------------------------------------------------------------------------------------------|
| Mijn teerlingen v Unerfing toevoegen. | AH[Beeld] Start Over ons                                                                                                    |
|                                       | Welkom bij mijnACADEMIE ™ van AH[Beeld]! Op dit moment zijn er nog geen leerlingen van AH[Beeld] aan jouw account gekoppeld. Als je één of meerdere leerlingen toevoegt, dan krijg je toegang tot de inschrijvingen en meer. Klik hier om een leerling toe te voegen |

| nijnACADEMIE **     |                                                                                                    |             |
|---------------------|----------------------------------------------------------------------------------------------------|-------------|
| 5 Mijn Herlingen -  | AH[Beeld]                                                                                                    |             |
| Listing toscoopen , | Leerling toevoegen Om toegang te hebben tot de inschrijvingen en andere gegevens van een leerling moet je die leerling eerst toevoegen aan je account. Vul hieronder alle gegevens in en klik op Volgende om verder te gaan. Voornaam | ۱<br>c<br>t |
|                     | Famileoaam                                                                                                    |             |
|                     | Rijksrogistemummer                                                                                                    |             |
|                     | Hell in gener "Romgementerner" Kik dan hier<br>Nationalizeit                                                                                                    |             |
|                     | Belgische<br>Geboorteplaats                                                                                                    |             |
|                     | Volgende 2                                                                                                    |             |

# Stap 5

Klik op "Ik ben akkoord met deze voorwaarden"

# Stap 6

Vul de gegevens in van de leerling die je wil toevoegen.

| ſ   | Schooljaar:                         | 2020-2021                                                          |                                              |                       |                                                |                                                               |
|-----|-------------------------------------|--------------------------------------------------------------------|----------------------------------------------|-----------------------|------------------------------------------------|---------------------------------------------------------------|
| 0   | Vooraleer je                        | verder kunt met de inschrijvir                                     | igen van <b>Test 8j</b> voor schooljaar 2020 | 2021, moet je zijn co | ntactgegevens controle                         | Stap 7                                                        |
|     | Contactgege<br>Klik hier om d       | evens nog niet gecontroleerd!<br>Ie contactgegevens nu te controle | ren                                          |                       |                                                | Controleer de<br>contactgegevens en vul<br>indien nodig aan.  |
|     | Akkoord me<br>Kiik hier om d        | t academiereglement, APP, ge<br>le toestemmingen nu te geven)      | bruik beeldmateriaal is nog niet in ord      | el                    |                                                |                                                               |
| 0   | Contactgegevens                     | gecontroleerdl                                                     |                                              |                       |                                                | Stap 8                                                        |
| 4   | Vekoord met acae                    | demiereglement, APP, gebruik beeld                                 | nateriaal is nog niet in orde!               |                       |                                                | Ga akkoord met ons                                            |
| 1   | Voor je Test 8<br>Kik hier om het a | j kunt inschrijven, moet je je akke<br>cademiereglement te lezen.  | oord verklaren met het academiereglemen      | nt.                   |                                                | academiereglement, ons<br>APP en toestemming                  |
|     | Ben je akkoord                      | met het academiereglement?                                         |                                              |                       | akkoord                                        | om beeldmateriaal te                                          |
|     | Klik hier om het A                  | j kunt inschrijven, moet je je akke<br>VPP te lezen.               | oord verklaren met het artistiek pedagogi    | sch project (APP) van | de academie.                                   | gebruiken.                                                    |
|     | Ben je akkoord                      | met het APP van de academie?                                       |                                              |                       | akkoord                                        |                                                               |
|     | Geef je toeste<br>Ben je akkoord    | mming voor het gebruik van bee<br>met gebruik beeldmateriaal?      | ldmateriaal van <b>Test 8j TT</b> ?          | (                     | akkoord                                        |                                                               |
|     | Bevestigen                          |                                                                    |                                              |                       |                                                |                                                               |
|     | Schooljaa                           | r: 2020-2021                                                       |                                              |                       |                                                | Stap 9                                                        |
|     | Domein                              | Beeld<br>e inschrijving                                            |                                              |                       |                                                | Maak een nieuwe<br>inschrijving aan voor het<br>domein BEELD. |
|     | CTerug naar het o                   | verzicht                                                           |                                              |                       |                                                |                                                               |
| D   | omein Beeld                         | de monstilles estatetisses                                         | louw leathid                                 |                       |                                                | Stap 10                                                       |
| EXH | ies een opleidi<br>eb je reeds ee   | ng uit onderstaande lijst.<br>n vooropleiding in een andere a      | icademie, dan neem je best contact op n      | net de administratie. |                                                | Kies uit de lijst voor welk                                   |
| 1   | audiovisueel ato                    | lier                                                               |                                              |                       | wordt aangeboden in:                           | atelier je wil inschrijven.                                   |
|     | Audiovisu                           | eel atelier 8-jarigen                                              |                                              |                       | AHBeeld 't Oogappeltje<br>AHBeeld BAK Geetbets |                                                               |

beeldatelier

Beeldatelier 8-jarigen

AHBeeld 't Vindertje Ve AHBeeld BAK Geetbets AHbeeld BIB Gingelom AHBeeld de Bron Budin Kik om deze opteiding te klezen jeld die Groeiboog AHBeeld GBS Neerwind AHBeeld GBS Walshou AHBeeld GBS Zelem AHBeeld GC De Rietbro AHBeeld GO Engelsn

AHBeeld GBS Zelem AHBeeld GC De Rietbro AHBeeld Hoofdinstellin AHBeeld Hopital Zoutle AHBeeld Landen

| Kies de vestigi                                    | ngsplaats                                                                                    |                                          |                                                                             |                   | Stap 11                                    |
|----------------------------------------------------|----------------------------------------------------------------------------------------------|------------------------------------------|-----------------------------------------------------------------------------|-------------------|--------------------------------------------|
| De opleiding <b>Aud</b><br>vestigingsplaats.       | <b>iovisueel atelier 8-jarigen</b> wordt<br>Maak je keuze hieronder:                         | t aangebod                               | en in meer dan één                                                          |                   | Selecteer de                               |
| (kies de vestigings                                | plaats)                                                                                      |                                          |                                                                             | () \$             | les wil volgen.                            |
|                                                    |                                                                                              |                                          | Bevestigen                                                                  | uleren            |                                            |
| Test 8j TT (* 1 Januari 201                        | <u>0</u>                                                                                     |                                          |                                                                             |                   |                                            |
| Inschrijvingen                                     |                                                                                              |                                          |                                                                             |                   | Stap 12                                    |
| Schooljaar: 2020-2021                              |                                                                                              |                                          |                                                                             |                   | Selecteer de(het)                          |
| Crerug naar het overzicht                          |                                                                                              |                                          |                                                                             |                   | gewenste<br>lesmoment(en) en klik          |
| Overloop onderstaande v<br>Wanneer je voor elk van | akken en klik op het vierkantje ∏ bij de les d<br>deze vakken een keuze hebt gemaakt, dan kl | ie je kiest.<br>lik je op <b>Bevesti</b> | gen.                                                                        |                   | op bevestigen.                             |
| Vak & leerjaar                                     |                                                                                              | Lesmoment(en)                            | en locatie                                                                  |                   |                                            |
| Audiovisueel atelier                               |                                                                                              |                                          | Loksbergen O<br>do van 15:45 tot 17:25 (weke<br>AHBeeld 't Oogappeltje Loks | iijks)<br>sbergen |                                            |
| Eventuele opmerking:                               |                                                                                              |                                          |                                                                             |                   |                                            |
| Bevestigen                                         |                                                                                              |                                          |                                                                             |                   |                                            |
| Test 8j TT                                         | Te betalen                                                                                   |                                          |                                                                             |                   |                                            |
| Leerling toevoegen<br>€ Te betalen: € 68.00 ×      | voor leerling Test 8j TT<br>Volledig tarief jongeren                                         |                                          |                                                                             |                   | Stap 13                                    |
| De inschrijving vervalt binnen<br>00:00:NaN        | Domein: Beeld                                                                                |                                          | totaal voor Test 8j                                                         | € 68.00           | Je inschriiving is pas                     |
| Openstaand saldo:<br>€ 68.00                       | Beads betaald                                                                                |                                          | totaal te betalen                                                           | € 68.00           | in orde wanneer de<br>betaling is voldaan. |
| Nu betalen                                         | (er zijn nog geen betalingen geregistreerd)                                                  |                                          | totaal reads betaald                                                        | 60.00             | Je hebt hiervoor 30<br>minuten de tiid.    |
|                                                    |                                                                                              |                                          | Saldo                                                                       | € 68.00           |                                            |
|                                                    |                                                                                              |                                          | nu te betalen                                                               | € 68.00           |                                            |
|                                                    | Opgelet! De inschrijving is pas definitief na betaling                                       | g van het volledige                      | saldo!                                                                      | u hetalen         |                                            |
|                                                    |                                                                                              |                                          |                                                                             | a betalell        |                                            |

| 🕻 Terug naar h                                              | et betaaloverzicht                                                                                                    |                                                                          |
|-------------------------------------------------------------|----------------------------------------------------------------------------------------------------|--------------------------------------------------------------------------|
|                                                             | SA       Betalen met Bancontact, VISA, MasterCard of Maestro gebeurt via betalingsprovider MultiSafepay via een beveiligde verbinding.         SA       Door te klikken op onderstaande knop, bevestig je dat je akkoord bent met de algemene voorwaarden (klik hier om ze te lezen).         Ja, ik ben akkoord met de algemene voorwaarden | Stap 14<br>Betalen kan via<br>bancontact, VISA,<br>mastercard of maestro |
| MultiS<br>Smart Payment<br>Shop<br>Beschrijving:<br>Bedrag: | AH Beeld<br>Inschrijvingsgeld 2020-2021<br>Totaal 68,00 EUR                                                                                                    |                                                                          |
| Bancowingt                                                  | Bancontact                                                                                                    |                                                                          |
| SOFORT                                                      | SofortBank                                                                                                    |                                                                          |
| Over<br>Boeking                                             | Bankoverboeking                                                                                                    |                                                                          |
|                                                             | IDEAL                                                                                                    |                                                                          |
|                                                             | Mastercard                                                                                                    |                                                                          |
| VISA                                                        | Visa                                                                                                    |                                                                          |
| O Annuleren                                                 | 🚍 Alle betaalmethoden                                                                                                    |                                                                          |
|                                                             | Powered by MultiSafepay                                                                                                    |                                                                          |

# Stap 15

Na het betalen is je inschrijving definitief.

Je ontvangt een bevestigingsmail van mijnacademie.be

| olledig tarief jor | geren               |                             | € 68.0 |
|--------------------|---------------------|-----------------------------|--------|
| omein: Beeld       |                     |                             |        |
|                    |                     | totaal voor Test 8j         | € 68.0 |
|                    |                     | totaal te betalen           | € 68.0 |
| eeds betaald       |                     |                             |        |
| 27.05.2020         | Cash                |                             | 6 69 0 |
| 27-05-2020         | fictief!! -test- TT |                             | € 66.0 |
|                    |                     | totaal reeds betaald        | € 68.0 |
|                    |                     | er is geen openstaand saldo | € 0.0  |

Te betalen